# Unloading report 044

TULLI

nN

0

μŋ

nlli

 $( \bigcirc$ 

10

(i

6

ττ

2

(i)

 $\bigcirc$ 

i

a,

€

R

æ

0

**Customer Services, Business Information** 

1.12.2022

#### **Entry and exit declarations**

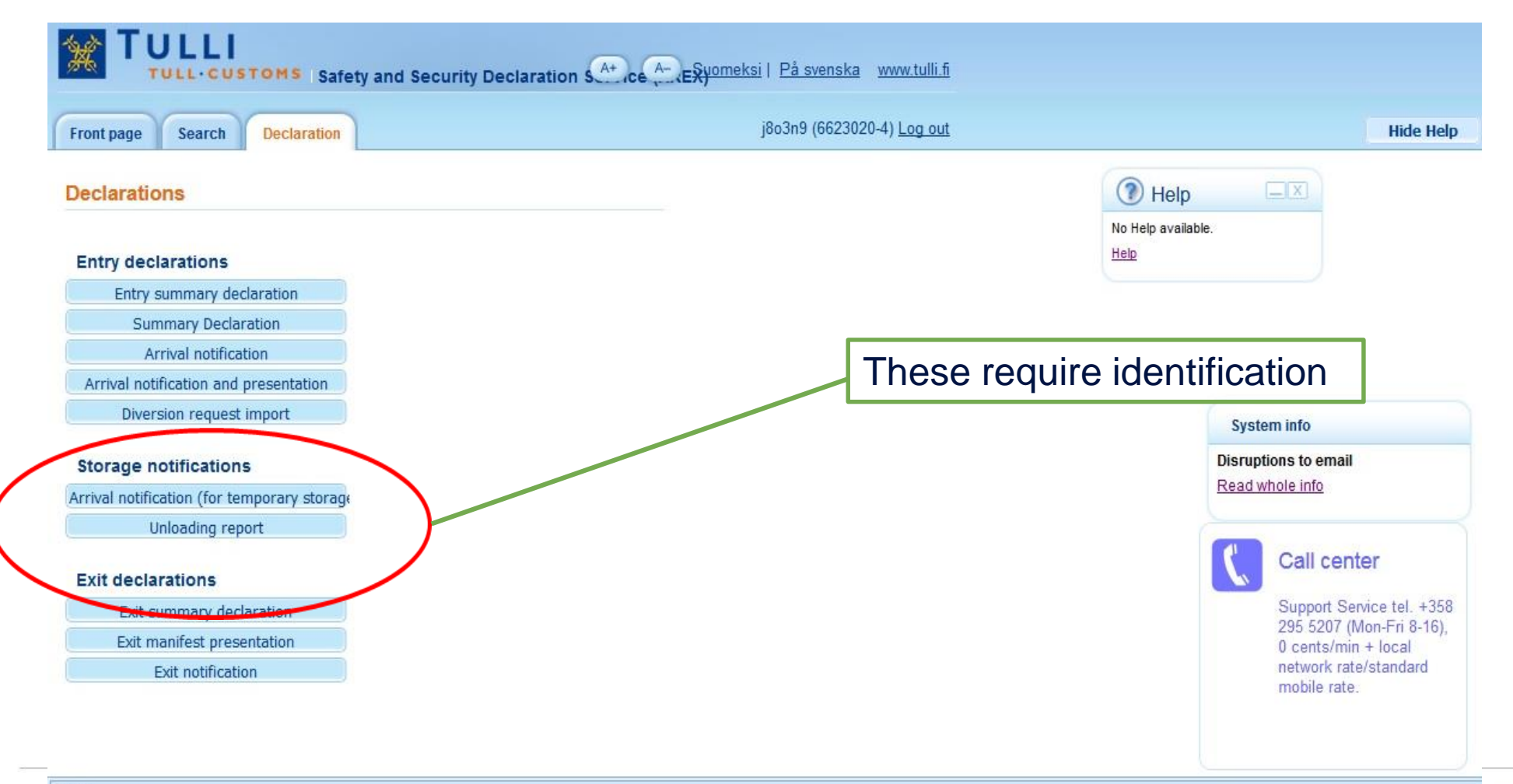

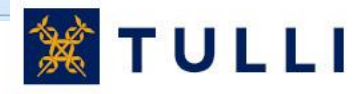

Ready.

#### **Unloading report: Basic information**

| Front page Search Dec                                                                                          | laration                                                                                                    | yx2p63 (0245442-8) Log out | Hide Hel                                                                                                    |
|----------------------------------------------------------------------------------------------------|----------------------------------------------------------------------------------------------------|----------------------------|----------------------------------------------------------------------------------------------------|
| 044 Unloading report                                                                                           | Basic information                                                                                                    |                            | Help                                                                                                    |
| <ul> <li>Declaration front page</li> <li>Basic information</li> </ul>                                          | Transaction identifier <sup>(*)</sup>                                                                                           |                            | In the Help window, you can open<br>a help dialog box related to the                                                                                    |
| Basic information                                                                                              | (LRN) *                                                                                                    |                            | field to be filled in. By positioning the mouse pointer over the top of                                                                                 |
| Traders details                                                                                                | number (*)                                                                                                    |                            | the Help window, you can move<br>and place it elsewhere the                                                                                             |
| <ul> <li>              ● Unloading items      </li> <li>             ● Summary and sending         </li> </ul> | Total number of items *<br>Total number of packages *<br>Identity of active means of<br>transport <sup>(*)</sup>                |                            | screen.<br>Help                                                                                                    |
| nandatory<br>conditional                                                                                       | Temporary storage identification<br>number *<br>Customs office of entry *<br>Place of unloading<br>Date and time of unloading * | Choose ~                   | "Help" will guide you in<br>completing the declaration v<br>you move the cursor to the f<br>to be filled in. Click the link<br>"Help" for more guidance |

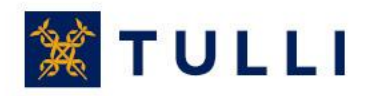

#### **Unloading report: Basic information**

- Transaction identifier: not in use unless you are amending a declaration submitted earlier
- Declaration reference number (LRN): the reference number used by the person submitting the declaration. With the LRN, the goods included in the declaration can be identified (e.g. manifest number, number relating to vessel calls, number of the consignment note).
- Conveyance reference number: enter only the flight or train number
- Total number of items: enter the number
- Total number of packages: the total number of packages or, for bulk goods, number of pieces
- Identity of active means of transport: in sea traffic, enter the IMO number, in road traffic the
  registration number of the vehicle and in rail traffic the number of the rail wagon. The flight
  number is not entered
- **Temporary storage identification**: enter the identifier of a temporary storage facility approved by Customs
- Customs office of entry: select the customs office from the menu.
- Place of unloading: Enter first the country code FI, then the name of the port, airport, freight terminal, railway station or other place
- Date and time of unloading: select the date in the calendar and add the time

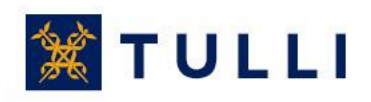

## **Unloading report: Traders details**

| Front page Search Dec                                                                       | laration                                                                                                    | yx2p63 (0245442-8) <u>Log out</u> | Hide Help                                                                                                    |
|---------------------------------------------------------------------------------------------|----------------------------------------------------------------------------------------------------|-----------------------------------|----------------------------------------------------------------------------------------------------|
| 044 Unloading report                                                                        | Traders details                                                                                                    |                                   | () Help                                                                                                    |
| Declaration front page     Basic information     Basic information     Traders details      | Contact person Hide Name * Phone number *                                                                                  |                                   | In the Help window, you can open<br>a help dialog box related to the<br>field to be filled in. By positioning<br>the mouse pointer over the top of<br>the Help window, you can move<br>and place it elsewhere the |
| <ul> <li>         • Unloading items         • Summary and sending         •     </li> </ul> | Email address                                                                                                    |                                   | screen.<br>Help                                                                                                    |
| The details are<br>shown on the basis of<br>the EORI number                                 | Declarant Hide<br>Country/TIN/extension *<br>Name<br>Name continuation<br>Street address<br>Postal code<br>City<br>Country |                                   | The declarant must have an EORI number.                                                                                                    |
| <                                                                                           | Representative Show                                                                                                    | « Previous Caricel Next »         | The fields under "Representati<br>will be displayed when you clic<br>the heading                                                                                                    |

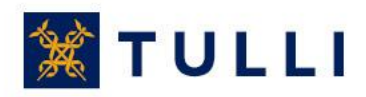

# **Unloading report: List of unloading items**

| Front page Search De                                                                                                    | staration yx2p63                                                            | (0245442-8) <u>Log out</u>                                                                                                    | Hide Hel |
|----------------------------------------------------------------------------------------------------|-----------------------------------------------------------------------------|----------------------------------------------------------------------------------------------------|----------|
| 044 Unloading report                                                                                                    | List of unloading items                                                     | () Help                                                                                                    |          |
| <ul> <li>Declaration front page</li> <li>Basic information</li> <li>Unloading items</li> <li>List of unloading items</li> </ul> | This declaration covers following unloading items # MRNs Add unloading item | In the Help window, you can open<br>a help dialog box related to the<br>field to be filled in. By positioning<br>the mouse pointer over the top of<br>the Help window, you can move<br>and place it elsewhere the |          |
| E Summary and sending                                                                                                    | « Previous Next »                                                           | Enter the MRN of all the items for<br>which an unloading report will be<br>submitted and click the<br>'Unloading item' button.<br>Help                                                                            |          |

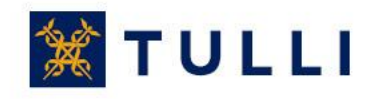

## **Unloading report: Goods item 1**

| Front page Search Dec                                                        | laration                                                                                      | yx2p63 (0245442-8) <u>Log o</u>     | out                                              | Show Hel |
|------------------------------------------------------------------------------|-----------------------------------------------------------------------------------------------|-------------------------------------|--------------------------------------------------|----------|
| 044 Unloading report                                                         | Goods item 1                                                                                  |                                     |                                                  |          |
| Declaration front page<br>Basic information<br>Unloading items               | Code <sup>(*)</sup><br>Goods<br>description/discrepancies <sup>(*)</sup>                      |                                     | ^                                                |          |
| List of unloading items<br>Unloading item 1<br>List of items<br>Goods item 1 |                                                                                               |                                     | ~                                                |          |
| Summary and sending                                                          | UN dangerous goods code<br>(UNDG)<br>Customs status                                           | <b>`</b>                            |                                                  |          |
|                                                                              | Unique consignment reference<br>number (UCR) <sup>(*)</sup><br>Gross mass (kg) <sup>(*)</sup> |                                     |                                                  |          |
|                                                                              | Packages                                                                                      |                                     |                                                  |          |
|                                                                              | Kind of packages                                                                              | Number of packages Number of pieces | es Marks and numbers of packages Delete Add line |          |
|                                                                              | Produced documents/certificates                                                               |                                     |                                                  |          |
|                                                                              | Code(*)                                                                                       | Number(*)                           |                                                  |          |

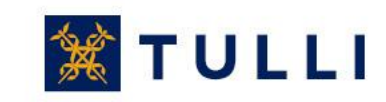

#### **Unloading report: Goods item 1**

| Delete |                 |                    |
|--------|-----------------|--------------------|
| Add I  | ine             |                    |
|        |                 |                    |
|        |                 |                    |
|        |                 |                    |
|        |                 |                    |
| e      |                 |                    |
|        |                 |                    |
|        |                 |                    |
|        |                 |                    |
|        |                 |                    |
|        |                 |                    |
|        |                 |                    |
|        |                 |                    |
|        | Delete<br>Add I | Delete<br>Add line |

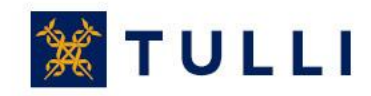

# **Unloading report: Goods item 1**

- Code: enter the commodity code, if known, at the level of at least 4 digits.
- Goods descriptions/discrepancies:Enter the goods description or the changed details, e.g. the ID of the container with excess or missing goods.
- UN dangerous goods code (UNDG): dangerous goods are reported using a unique four-digit serial number
- Unique consignment reference number (UCR): the field is left blank if the transport doesn't have a UCR (WCO)
- Gross mass (kg): enter the gross mass of the goods item
- Packages: the total number of packages or, for bulk goods, number of pieces You can enter the container number in the field Marks and numbers of packages if the goods are carried in a container
- Produced documents/certificates: select the document code from the menu and provide the document number
- Special mentions: this field is usually left blank
  - If the carrier, declarant and consignee have been granted the AEO status, code 'E' can be used here
- Containers: If the goods arrive in containers, enter the IDs of sea containers; in air transports, the container numbers are not entered
- Seal identifiers: enter the seal identifiers, if seals have been used

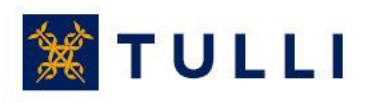

# **Unloading report: List of items**

| Front page Search Dec                                                        | laration yx2p63 (0245442-8) Log out                                    | Show Help |
|------------------------------------------------------------------------------|------------------------------------------------------------------------|-----------|
| 044 Unloading report                                                         | List of items                                                          |           |
| Declaration front page                                                       |                                                                        |           |
| Basic information                                                            | Following goods items are associated with this unloading item          |           |
| Unloading items                                                              | Goods item State                                                       |           |
| List of unloading items<br>Unloading item 1<br>List of items<br>Goods item 1 | 1 Must be corrected <u>Goods item details must be corrected</u> Delete |           |
| E Summary and sending                                                        | Goods item Goods item OK Add goods item                                |           |

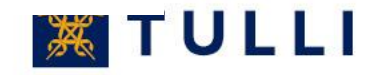

### **Unloading report: Summary and sending**

| Front page Search Dec  | claration yx2p63 (0245442-8) Lo                                                                                                    |
|------------------------|----------------------------------------------------------------------------------------------------|
| 044 Unloading report   | Summary and sending                                                                                                    |
| Declaration front page | Contact person's name missing                                                                                                    |
| Basic information      | Contact person's phone number missing.                                                                                                    |
| Linioading items       | Enter either the declarant's or the representative's details.                                                                                                    |
| Unioading items        | Time of unloading missing.                                                                                                    |
| Summary and sending    | Total number of items missing.                                                                                                    |
| Summary and sending    | Customs office missing.                                                                                                    |
|                        | Trader identification number (TIN) country code missing.                                                                                                    |
|                        | Trader identification number (TIN) identifier missing.                                                                                                    |
|                        |                                                                                                    |
|                        | Declaration contains errors                                                                                                    |
|                        |                                                                                                    |
|                        | The errors must be corrected before the declaration can be sent. Use the side                                                                                                    |
|                        | The errors must be corrected before the declaration can be sent. Use the side<br>navigation bar to correct the incorrect entries and save the data. Then return to the<br>Summary and sending page to resubmit the declaration data.                                                                                                    |
|                        | The errors must be corrected before the declaration can be sent. Use the side navigation bar to correct the incorrect entries and save the data. Then return to the Summary and sending page to resubmit the declaration data.                                                                                                    |
|                        | The errors must be corrected before the declaration can be sent. Use the side navigation bar to correct the incorrect entries and save the data. Then return to the Summary and sending page to resubmit the declaration data.                                                                                                    |
|                        | The errors must be corrected before the declaration can be sent. Use the side<br>navigation bar to correct the incorrect entries and save the data. Then return to the<br>Summary and sending page to resubmit the declaration data.<br>Declaration data<br>Basic information                                                                                                    |
|                        | The errors must be corrected before the declaration can be sent. Use the side<br>navigation bar to correct the incorrect entries and save the data. Then return to the<br>Summary and sending page to resubmit the declaration data.<br>Declaration data<br>Basic information<br>Transaction identifier                                                                                                    |
|                        | The errors must be corrected before the declaration can be sent. Use the side<br>navigation bar to correct the incorrect entries and save the data. Then return to the<br>Summary and sending page to resubmit the declaration data.<br>Declaration data<br>Basic information<br>Transaction identifier<br>Declaration reference                                                                                                    |
|                        | The errors must be corrected before the declaration can be sent. Use the side<br>navigation bar to correct the incorrect entries and save the data. Then return to the<br>Summary and sending page to resubmit the declaration data.<br>Declaration data<br>Basic information<br>Transaction identifier<br>Declaration reference<br>number (LRN)                                                                                                    |
|                        | The errors must be corrected before the declaration can be sent. Use the side<br>navigation bar to correct the incorrect entries and save the data. Then return to the<br>Summary and sending page to resubmit the declaration data.<br>Declaration data<br>Basic information<br>Transaction identifier<br>Declaration reference<br>number (LRN)<br>Conveyance reference<br>number                                                                                                    |
|                        | The errors must be corrected before the declaration can be sent. Use the side<br>navigation bar to correct the incorrect entries and save the data. Then return to the<br>Summary and sending page to resubmit the declaration data.<br>Declaration data<br>Basic information<br>Transaction identifier<br>Declaration reference<br>number (LRN)<br>Conveyance reference<br>number<br>Identifier of means of                                                                                                    |
|                        | The errors must be corrected before the declaration can be sent. Use the side<br>navigation bar to correct the incorrect entries and save the data. Then return to the<br>Summary and sending page to resubmit the declaration data.<br>Declaration data<br>Basic information<br>Transaction identifier<br>Declaration reference<br>number (LRN)<br>Conveyance reference<br>number<br>Identifier of means of<br>transport                                                                                                    |
|                        | The errors must be corrected before the declaration can be sent. Use the side<br>navigation bar to correct the incorrect entries and save the data. Then return to the<br>Summary and sending page to resubmit the declaration data.<br>Declaration data<br>Basic information<br>Transaction identifier<br>Declaration reference<br>number (LRN)<br>Conveyance reference<br>number<br>Identifier of means of<br>transport<br>Total number of items                                                                                                    |
|                        | The errors must be corrected before the declaration can be sent. Use the side<br>navigation bar to correct the incorrect entries and save the data. Then return to the<br>Summary and sending page to resubmit the declaration data.<br>Declaration data<br>Basic information<br>Transaction identifier<br>Declaration reference<br>number (LRN)<br>Conveyance reference<br>number<br>Identifier of means of<br>transport<br>Total number of items<br>Total number of packages                                                                                                    |
|                        | The errors must be corrected before the declaration can be sent. Use the side<br>navigation bar to correct the incorrect entries and save the data. Then return to the<br>Summary and sending page to resubmit the declaration data.<br>Declaration data Basic information Transaction identifier Declaration reference number (LRN) Conveyance reference number Identifier of means of transport Total number of items Total number of packages Place of unloading                                                                                                    |
|                        | The errors must be corrected before the declaration can be sent. Use the side<br>navigation bar to correct the incorrect entries and save the data. Then return to the<br>Summary and sending page to resubmit the declaration data.<br>Declaration data<br>Basic information<br>Transaction identifier<br>Declaration reference<br>number (LRN)<br>Conveyance reference<br>number<br>Identifier of means of<br>transport<br>Total number of items<br>Total number of packages<br>Place of unloading<br>Date and time of<br>unloading<br>Date and time of                                                                                                    |
|                        | The errors must be corrected before the declaration can be sent. Use the side<br>navigation bar to correct the incorrect entries and save the data. Then return to the<br>Summary and sending page to resubmit the declaration data.<br>Declaration data<br>Basic information<br>Transaction identifier<br>Declaration reference<br>number (LRN)<br>Conveyance reference<br>number I<br>Identifier of means of<br>transport<br>Total number of packages<br>Place of unloading<br>Date and time of<br>unloading<br>Temporary storage                                                                                                    |
|                        | The errors must be corrected before the declaration can be sent. Use the side<br>navigation bar to correct the incorrect entries and save the data. Then return to the<br>Summary and sending page to resubmit the declaration data.<br>Declaration data<br>Basic information<br>Transaction identifier<br>Declaration reference<br>number (LRN)<br>Conveyance reference<br>number<br>Identifier of means of<br>transport<br>Total number of packages<br>Place of unloading<br>Date and time of<br>unloading<br>Temporary storage<br>identification number                                                                                                    |
|                        | The errors must be corrected before the declaration can be sent. Use the side<br>navigation bar to correct the incorrect entries and save the data. Then return to the<br>Summary and sending page to resubmit the declaration data.<br>Declaration data<br>Basic information<br>Transaction identifier<br>Declaration reference<br>number (LRN)<br>Conveyance reference<br>number<br>Identifier of means of<br>transport<br>Total number of packages<br>Place of unloading<br>Date and time of<br>unloading<br>Temporary storage<br>identification number                                                                                                    |
|                        | The errors must be corrected before the declaration can be sent. Use the side<br>navigation bar to correct the incorrect entries and save the data. Then return to the<br>Summary and sending page to resubmit the declaration data.<br>Declaration data<br>Basic information<br>Transaction identifier<br>Declaration reference<br>number (LRN)<br>Conveyance reference<br>number<br>Identifier of means of<br>transport<br>Total number of items<br>Total number of packages<br>Place of unloading<br>Date and time of<br>unloading<br>Temporary storage<br>identification number<br>Identification number<br>Identification number<br>Identification number<br>Identification number<br>Identification number |

Although the program asks the user to provide missing details already when the user moves from one page to another, some of the missing or incorrect details may only be displayed on the last sending page either before or after the sending of the declaration.

The submission can only be made if the characters suggested by the program have been entered in the field at the bottom of the page

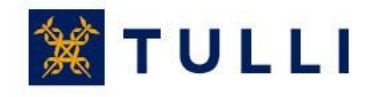